## **Ojai Film Festival Virtual Festival Instructions**

To Redeem an All Access Pass please email <u>tickets@ojaifilmfestival.com</u>. You will receive an email with a Virtual Pass and information.

To Redeem leftover tickets please email the number of tickets you have remaining to <u>tickets@ojaifilmfestival.com</u>. We will respond with a discount code for you use to unlock the same number of virtual blocks.

To Visit our Virtual Film Festival

1. Click on Check out the Virtual Festival button

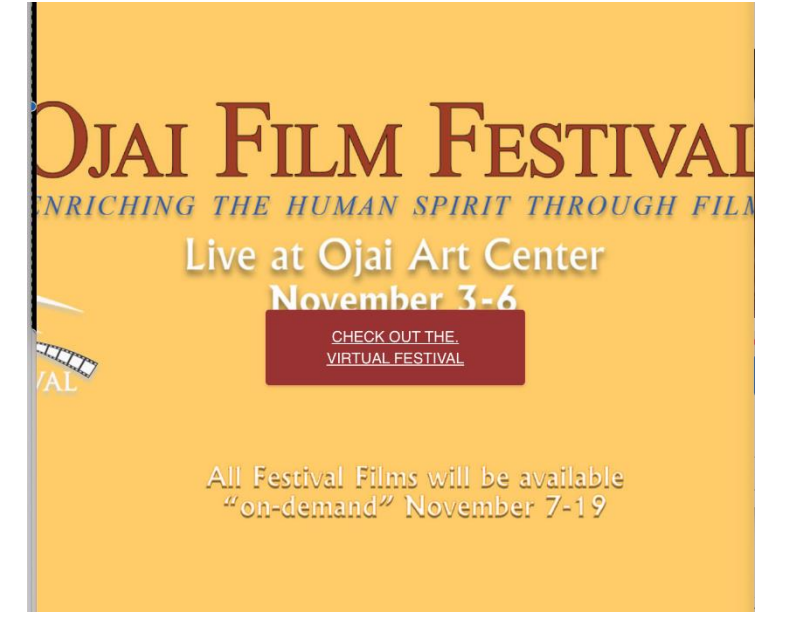

- 2. A new tab or window will appear, redirecting you to Eventive. Browse the Ojai Film Festival blocks on the Catalog tab or find the film under Search.
  - a. If you already have an All Access Pass or an Eventive account login using the button in the upper righthand corner.

| eventive                | Catalog | Live Streams | Search | Back to Festival Site | Need Help? | Login |  |
|-------------------------|---------|--------------|--------|-----------------------|------------|-------|--|
| Ojai Film Festival 2023 |         |              |        |                       |            |       |  |

3. Once you locate the block of films you want to watch, click the **Unlock now** purple button and choose General Admission or the discounted admission (student/senior/military).

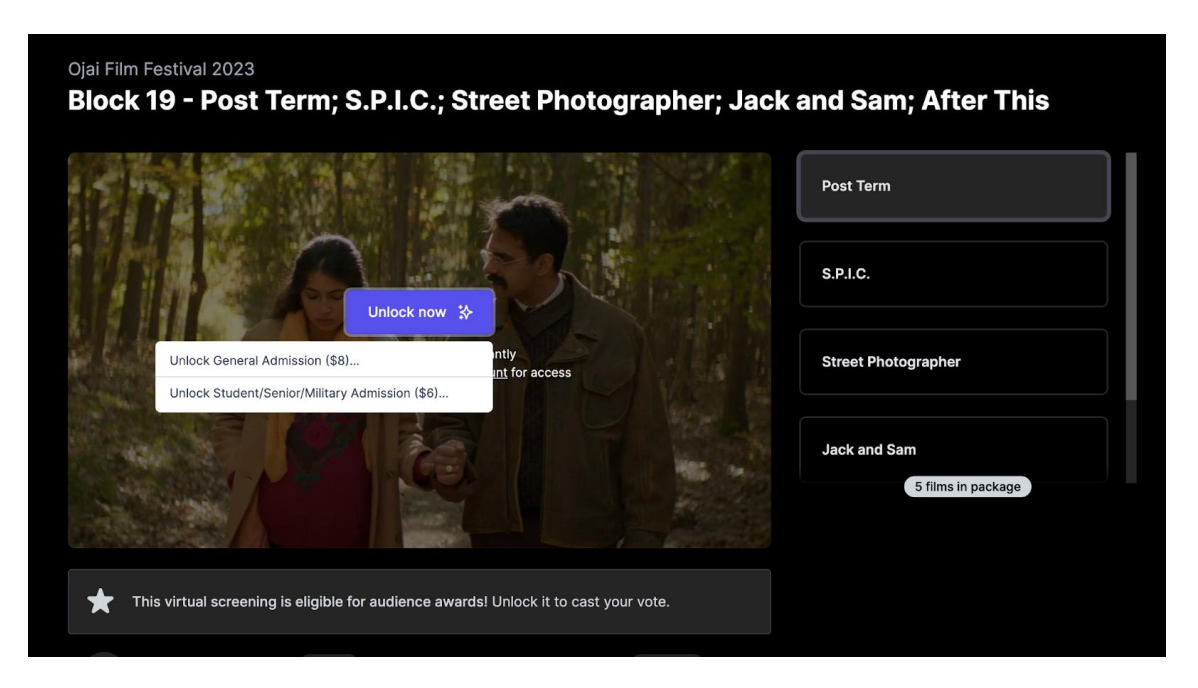

 All Access Pass Holders signed into the correlating account will see Unlock for free, after clicking Unlock for free chose general admission which will list the price as \$0

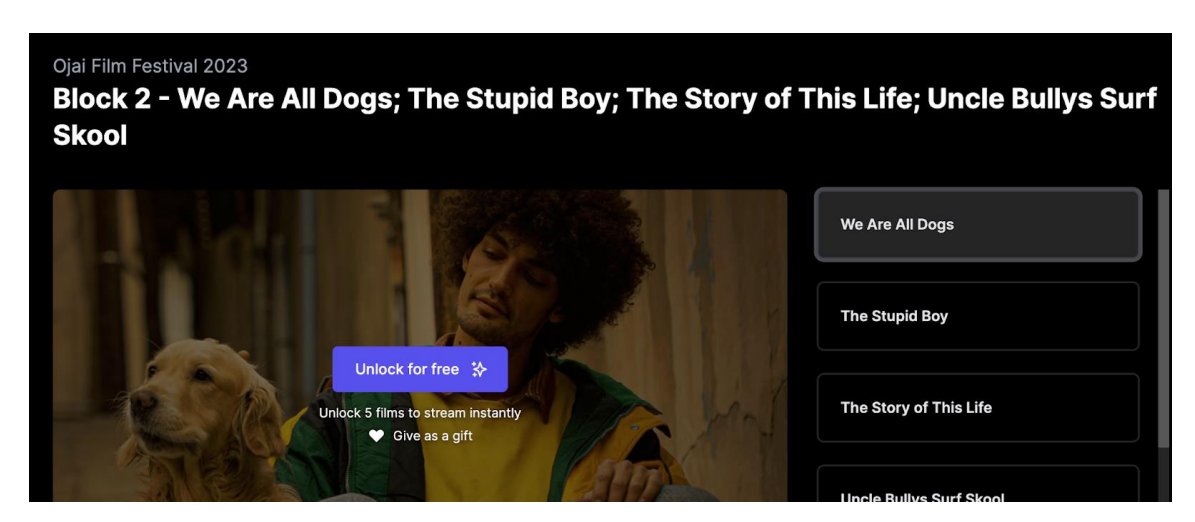

4. If you received a discount code enter it here. It will deduct the price of the ticket making it free. You will need to create an account if you don't have one. To begin account creation, enter your email and click Continue. Enter your personal information. Alternatively, if you have a Facebook account, you may login in with that.

|               |                                                | 🗣 Ha                                                                    | ive a disco                                                                | unt code?                                                                     |                                                         |                        |
|---------------|------------------------------------------------|-------------------------------------------------------------------------|----------------------------------------------------------------------------|-------------------------------------------------------------------------------|---------------------------------------------------------|------------------------|
| Plea          | ase provide                                    | e the follo                                                             | owing info<br>accoun                                                       | rmation to c<br>t.                                                            | reate yo                                                | ur new                 |
| Ema           | iil                                            |                                                                         |                                                                            |                                                                               |                                                         |                        |
| kt            | grnz@yaho                                      | o.com                                                                   |                                                                            |                                                                               |                                                         | Edit                   |
| Full          | name                                           |                                                                         |                                                                            |                                                                               |                                                         |                        |
|               |                                                |                                                                         |                                                                            |                                                                               |                                                         |                        |
| Pass          | sword                                          |                                                                         |                                                                            |                                                                               |                                                         |                        |
|               |                                                |                                                                         |                                                                            |                                                                               |                                                         |                        |
| Con           | firm passw                                     | vord                                                                    |                                                                            |                                                                               |                                                         |                        |
|               |                                                |                                                                         |                                                                            |                                                                               |                                                         |                        |
|               |                                                |                                                                         |                                                                            | ount                                                                          |                                                         |                        |
| By c          | reating an                                     | account                                                                 | , you agre                                                                 | e to the Eve                                                                  | ntive <u>Ter</u>                                        | ms of                  |
| <u>Serv</u>   | /ice and Pr                                    | ivacy Po                                                                | licy.                                                                      |                                                                               |                                                         |                        |
| ce av         | vards! Un                                      | lock it t                                                               | o cast yo                                                                  | ur vote.                                                                      |                                                         |                        |
|               |                                                |                                                                         |                                                                            |                                                                               |                                                         |                        |
|               |                                                |                                                                         |                                                                            |                                                                               |                                                         |                        |
| Unl           | lock Bl                                        | ock 2                                                                   | 2 - We                                                                     | Are All                                                                       | Dogs                                                    | s; The                 |
| Unl<br>S      | lock Bl<br>Stupid I<br>Jncle B                 | ock 2<br>Boy; <sup>-</sup><br>Bullys                                    | 2 - We<br>The St<br>s Surf :                                               | Are All<br>ory of<br>Skool fe                                                 | Dogs<br>This L<br>or <del>\$8</del>                     | s; The<br>.ife;<br>\$0 |
| Unl<br>ร      | lock Bl<br>Stupid I<br>Jncle B                 | ock 2<br>Boy; <sup>-</sup><br>Bullys                                    | 2 - We<br>The St<br>Surf                                                   | Are All<br>ory of<br>Skool fo                                                 | Dogs<br>This L<br>or <del>\$8</del>                     | s; The<br>.ife;<br>\$0 |
| Unl<br>S      | lock Bl<br>Stupid I<br>Jncle B                 | ock 2<br>Boy; <sup>-</sup><br>Bullys                                    | 2 - We<br>The St<br>S Surf                                                 | Are All<br>cory of<br>Skool fo<br>applied                                     | Dogs<br>This L<br>or <del>\$8</del>                     | s; The<br>.ife;<br>\$0 |
| Unl<br>S<br>L | lock Bl<br>Stupid I<br>Jncle B                 | ock 2<br>Boy; <sup>-</sup><br>Bullys                                    | 2 - We<br>The St<br>S Surf 3<br>Discount                                   | Are All<br>cory of<br>Skool fo<br>applied                                     | Dogs<br>This L<br>or <del>\$8</del><br>reaming          | s; The<br>.ife;<br>\$0 |
| Uni<br>S<br>L | lock Bl<br>Itupid I<br>Jncle E                 | ock 2<br>Boy; <sup>-</sup><br>Bullys<br>(* 1<br>estival 2<br>an op      | 2 - We<br>The St<br>Surf<br>Discount                                       | Are All<br>cory of Skool for<br>applied                                       | Dogs<br>This L<br>or <del>\$8</del><br>reaming          | s; The<br>.ife;<br>\$0 |
| Uni<br>S<br>L | lock Bl<br>itupid I<br>Jncle E<br>Djai Film Fe | ock 2<br>Boy; <sup>-</sup><br>Bullys<br>• I<br>estival 2<br>an o<br>\$2 | 2 - We<br>The St<br>s Surf 3<br>Discount                                   | Are All<br>cory of<br>Skool fo<br>applied                                     | Dogs<br>This L<br>or <del>\$8</del><br>reaming<br>Other | s; The<br>.ife;<br>\$0 |
| Uni<br>S<br>L | Jock Bl<br>Stupid I<br>Jncle E                 | ock 2<br>Boy; <sup>-</sup><br>Bullys<br>• t<br>estival 2<br>an o<br>\$2 | 2 - We<br>The St<br>s Surf :<br>Discount<br>023 and c<br>ptional do        | Are All<br>cory of<br>Skool for<br>applied<br>over our st<br>nation.<br>\$10  | Dogs<br>This L<br>or <del>\$8</del><br>reaming<br>Other | s; The<br>.ife;<br>\$0 |
| Uni<br>S<br>L | lock Bl<br>itupid I<br>Jncle E                 | ock 2<br>Boy; 3<br>Bullys<br>estival 2<br>an op<br>\$2                  | 2 - We<br>The St<br>5 Surf 3<br>Discount<br>023 and c<br>ptional do<br>\$5 | Are All<br>cory of '<br>Skool fo<br>applied<br>over our st<br>nation.<br>\$10 | Dogs<br>This L<br>or <del>\$8</del><br>reaming<br>Other | s; The<br>Life;<br>\$0 |

5. You have now created your account and can watch the number of blocks your tickets allow, or for All Access, you may watch it all!